謡曲詞章検索用簡易データベース(V4.3)の使い方 2025.02.25 島田和俊

1. エクセル立ち上げた時の注意事項

謡曲詞章検索用簡易データベースをダウンロードして本ファイルを立ち上げた時、 二種類の警告が出る可能性があります。警告が出た時は以下の対応をお願いします。

①「検索画面」等のコマンドボタンを押すとエクセルのマクロが実行される設定ですが、マイクロ ソフトのシステムはファイルの安全性が確認できないときはマクロの動作をブロックします。

警告画面例

とのファイルのソースが信頼されていないので、Microsoftはマクロの実行をブロックしています。

本ファイルは安全ですので下記のように設定をお願いします。

エクセルを一旦閉じて、ファイルのアイコン(又はファイル名)上で右クリックをし、ファイルのプロ パティを開きます。「全般」タブの下には、「このファイルは他のコンピュータから取得したものです。 このコンピュータを保護するため、このファイルへのアクセスはブロックされる可能性があります。」 という表示があり、その横の「許可する」にチェックを入れて OK を押すとブロックが解除されます。

②本ファイルを起動させたとき、マクロ無効の警告が出る場合があります。

警告画面例

・
セキュリティの
警告
マクロが
無効に
されました。
コンテンツの
有効化

「コンテンツの有効化」を選択して、ファイルを上書き保存してください。

- 2. データベース機能概要
- ・ 謡曲の詞章の一部を入力することで、その言葉を含む謡曲名および句を検索できます。
   ただし、検索は詞章の部分のみを対象としています。
- ・入力は最大二語。その二語は、「または(OR)」か「かつ(AND)」の関係で検索できます。
- ・ 検索された複数の句から、一つ選択して、曲全体の詞章を表示することができます。
- 上記操作で曲全体を表示した後、再び先ほどの検索結果一覧に戻ることもできます。
- 3. エクセルの構成

・1行目:操作コマンド 「検索画面」「検索結果に戻る」「選択詞章へ移動」「初期画面に戻る」
 ・2行目 E 列:三種類の詞章の底本等の諸情報

- ① 謡曲三百五十番集(曲名に<T>と記載、底本のデジタルデータ「半魚文庫」をベースに構築)
   底本 日本名著全集『謡曲三百五十番集』、赤尾照文堂『謠曲二百五十番集』
- ②江戸期版行五百番謡本(曲名に(元和卯月本、明暦野田本、三百番外、四百番外、五百番 外)と記載) (底本のデジタルデータは能研の研究活動の成果から引用)
- ③ 底本『謡曲評釈』(曲名に〈M〉と記載、底本のデジタルデータは「無辺光」をベースに構築)

•A 列:曲名と底本情報 ①(T 曲名) ②曲名(底本) ③(M 曲名)

•B列:構成(段)番号(一部の曲には、古典大系等の謡曲集から段番号を転記しています)

・C列:小段の名称等(①はC例とD列に分けて記載。②③はC列に合わせて記載)

•D 列:シテ、ワキなど役名等 (①のみ)

•E 列:詞章 (検索対象)

•F列:底本のページ

4. コマンドの説明

・「検索画面」:検索入力画面が表示されます。

・「検索結果に戻る」:「検索画面」で得られた検索結果の一覧に戻ることができます。

・「選択詞章へ移動」:検索結果一覧からひとつの句(一行)を選択して、このコマンドを行えば 選択した句(一行)を含む曲の詞章全体を表示することができます。

「初期画面に戻る」:エクセルの先頭に戻り、初期画面が表示されます。

5. 検索入力画面の説明

・文字入力枠:二か所あり、異なる文字列を入れることができます。一か所のみ入れるときは上段に入れてください。下段だけ文字列を入れた時は、検索できない場合があります。入力枠の初期設定は日本語入力モードです。

 ・二か所の文字列の関係として「または(OR)」か「かつ(AND)」をボタンで設定できます。どちらも 選択されていない場合は「または(OR)」となります。

・「または(OR)」の時は、二つの文字列のどちらかが含まれる句(行)が検索できます。

同じ言葉でも、複数の表記が想定されるときなどで有効に使えます。

・「かつ(AND)」の時は、二つの文字列の両方が含まれ句(行)が検索できます。一つの文字列で 多くの検索結果が出た時、第二の文字列で絞り込むことができます。

6. 操作画面例

•Step1 初期画面

|     | A            | В    | C          | D      | E                                                                                                    | F         |
|-----|--------------|------|------------|--------|----------------------------------------------------------------------------------------------------|-----------|
| 1   |              |      | 謡曲データベース   | Ver4.3 | 検索画面 検索結果に戻る 選択詞章へ移動 初期画面に戻る                                                                                                    |           |
| 2   | 曲名           | 構成番号 | 小段名、他      | 役名、他   | 計積報と調査<br>の運動三百五十番集 (曲名にひと記載、原本のデジタルデータ「半魚文庫)をベースに構築)<br>廃本 日本名巻を載ぎ詰曲三百五十番集」、赤尾熊文章15歳回二百五十番集」<br>のご戸期版行す百音語本、仙名なに穴和切見本、明瞭野田本、三百章へ、四百番外、五百番分と記載)<br>(原本のデジシルデータは総続の研究活動の成果から3月前)<br>の 長本丁三曲時知() (曲名(いべ)と記載、廃本のデジシルデータ11(東辺光)をベースに構築) | 底本<br>ページ |
| 3   | <t 翁=""></t> |      |            |        | <t 翁=""></t>                                                                                                    |           |
| 4   |              |      |            |        | <n1></n1>                                                                                                    |           |
| 5   |              |      |            |        | <k 季不定=""></k>                                                                                                    |           |
| 6   |              |      |            |        | <a シテ="">財約</a>                                                                                                    |           |
| /   |              |      |            |        | <a ツレン十成<br="">(A IT=) 二番目</a>                                                                                                    |           |
| 8   |              |      |            |        | (A 江言)二世党<br>(C 去尼)                                                                                                    |           |
| 10  |              |      |            |        | 13 小尾/                                                                                                    | (P.3a)    |
| 11  |              |      | (初日)       | 翁      | とうへたらりへら、たらりあがりらいりとう。                                                                                                    | 007       |
| 12  |              |      |            | 地      | ちりやたらりたらりら、たらりあがりらいりとう。                                                                                                    |           |
| 13  |              |      |            | 翁      | 処千代までおはしませ。                                                                                                    |           |
| 14  |              |      |            | 地      | 我等も千秋さむらふ。                                                                                                    |           |
| 1.5 |              |      |            | 翁      | 翻と亀との齢にて、                                                                                                    |           |
| 16  |              |      |            | 地      | 幸ひ心に任せたり。                                                                                                    |           |
| 17  |              |      |            |        | とうへたらりへら。                                                                                                    |           |
| 18  |              |      |            | 地      | ちりやたらりたらりら、たらりあかりらゝりとつ。                                                                                                    |           |
| 19  |              |      |            | 十成     | 鳴るは潮の水、/、、日は照るとも。                                                                                                    |           |
| 20  |              |      |            | 地      | 把えすとフにりのりつとつとつとつ。<br>納き ずいうたい ゲーレうたい                                                                                                    |           |
| 20  |              |      | 毛染之無       | 工務     | 相たすこうにりまたこうにり。                                                                                                    |           |
| 22  |              |      | T #6.×_\$4 | 千曲     | 如千代までおけ」ませ                                                                                                    |           |
| 24  |              |      |            | th     | (1) 1 (4) くいゆうしょう。<br>我等れ手動されられ、                                                                                                    |           |
| 25  |              |      |            | 千歳     | 鶴と亀との齢にて、処は久しく栄え給ふべしや。鶴は千代経る君は如何経る。                                                                                                    |           |

・Step2 検索文字の入力:「検索画面」ボタンを押して、入力画面をだす。検索文字として仮に 「無常」と「老い」を入れて、「検索」ボタンを押す。

|    | A            | В    | C        | D           | E                                                                                                    | F             |
|----|--------------|------|----------|-------------|----------------------------------------------------------------------------------------------------|---------------|
| 1  |              |      | 謡曲データベース | Ver4.3      | 検索画面 検索結果に戻る 選択詞章へ移動 初期画面に戻る                                                                                                    |               |
| 2  | 曲名           | 構成番号 | 小段名、他    | 役名、他        | <ul> <li>諸精修に同意</li> <li>①語曲三百五</li> <li>原本</li> <li>①「検索面面」ボタン</li> <li>第4</li> <li>第4</li> <li>①「検索面面」ボタン</li> <li>第5ペースに構築)</li> <li>第4年</li> <li>第4年</li> <li>第5ペースに構築)</li> <li>第5年</li> <li>第5年</li></ul> | 底本<br>ページ     |
| 3  | <t 翁=""></t> |      |          |             | <t 翁=""></t>                                                                                                    |               |
| 4  |              |      |          |             | <n1></n1>                                                                                                    |               |
| 5  |              |      |          |             | 〈K 季不定〉                                                                                                    |               |
| 6  |              |      |          |             | <a シテン町箱<br="">A PH N T 曲</a>                                                                                                    |               |
| 8  |              |      |          |             |                                                                                                    |               |
| 9  |              |      |          |             | (5. 赤尾)                                                                                                    |               |
| 10 |              |      |          |             |                                                                                                    | <p 3a=""></p> |
| 11 |              |      | 〈初日〉     | 翁           | とう) 検索                                                                                                    |               |
| 12 |              |      |          | 地           | 50 Per-M-2 ## 0 + 17 1 +                                                                                                    |               |
| 13 |              |      |          | 翁           |                                                                                                    |               |
| 14 |              |      |          | 地           | 次時<br>キーワード                                                                                                    |               |
| 10 |              |      |          | 737)<br>14h | E号⊂<br>金ブi                                                                                                    |               |
| 17 |              |      |          | 総           | + U<br>単本                                                                                                    |               |
| 18 |              |      |          | 地           | 5U ENTRY CARACTER                                                                                                    |               |
| 19 |              |      |          | 千歳          | 鳴る ext Corced) ( ANDOPS)                                                                                                    |               |
| 20 |              |      |          | 地           |                                                                                                    |               |
| 21 |              |      |          | 千歳          | <sup>絶え</sup> 007 *** (3) 快 案 ホ ダ ン                                                                                                    |               |
| 22 |              |      | 千歳之舞     |             |                                                                                                    |               |
| 23 |              |      |          | 十頭          | 20年 (14)++)(2)                                                                                                    |               |
| 24 |              |      |          | TE<br>T da  | 教寺も十秋さむらふ。                                                                                                    |               |
| 23 |              |      |          | 丁珉          | 調と電との間にて、短はハレヘホル結ぶハレヤ。調は十代栓る若は如何栓る。                                                                                                    |               |

## ・Step3 検索結果:「無常」又は「老い」を含む句が選択されて表示される。

|      | A              | В   | 0        | D      | E                                                                                                    | F               |
|------|----------------|-----|----------|--------|----------------------------------------------------------------------------------------------------|-----------------|
| 1    |                | * ¥ | 謡曲データベース | Ver4.3 | 検索画面 検索結果に戻る 選択詞章へ移動 初期画面に戻る                                                                                                    | e               |
| 202  | <t 翁=""></t>   |     | 右        |        | 老いせぬ薬なるかも。                                                                                                    |                 |
| 1552 | <t 道明寺=""></t> |     |          | シテ詞    | 仰は重く候へども。既に名にだに白太夫が,星霜積る老いが身の。役をば許し給ふべし。                                                                                                    |                 |
| 1841 | <t 賀茂=""></t>  |     |          | 地      | 誰も知れ老いらくの。暮るゝも同じ程なさ今日の日も夢の現ぞと。うつろふ彩は有りながら。濁なくぞ水むす<br>ふの神の慮。汲まうよ神の御慮汲まうよ。                                                                                                    |                 |
| 2406 | <t 玉井=""></t>  |     | サシ       | シテ     | 濁なき心の水の泉まで。老いせぬ齢を汲みて知る。                                                                                                    |                 |
| 2407 |                |     |          | 二人     | 薬の水の故なれや。老いせぬ門に出で入るや。月日曇らぬ久方の天にもますや此国の。行末遠き。住居<br>かな。                                                                                                    | <p 850=""></p>  |
| 2938 | <t 箙=""></t>   |     | サシ       |        | 飛花落葉の無常は又。常住不滅の栄をなし。一色一香の縁生は。無非中道の眼に応ず。人間個々円成の<br>観念。なほ以て至り難し。あら定めなの身命やな。                                                                                                    | <p 104c=""></p> |
| 3471 | <t 実盛=""></t>  |     |          | シテ詞    | これは思ひもよらぬ値かな。もとより所は天さかる。部人なれば人が実しやな名もあらばこそ名巻きせめ、<br>只上人の御下伺。ひとへに弥陀の来迎されば、かしこうそ民生して。此称名の時部にあふ事。首亀の浮木<br>優曇軍の花特ち得たる心地して、老いの孝身に越え、悦の波社に作る。されば此身ながら、安楽国に生<br>るっかと、無比の歓喜をなす所に、輪廻医執の間浮の名を、又あらためて名のらん事。口惜しうこそ候へと<br>上 |                 |
| 3924 | <t 井筒=""></t>  |     |          | 地歌     | 名ばかりは、在原寺の跡旧りて、//、松も老いたる塚の草。これこそそれよ亡き跡の、一村ずすきの穂に<br>出づるはいつの名残なるらん。草だ々として霧深々と古塚の、真なるかな古の、跡なつかしき景色かな/<br>/、                                                                                                    |                 |
| 3954 |                |     |          | シテ     | 老いにけるぞや。                                                                                                    |                 |
| 4252 | <t 芭蕉=""></t>  |     |          | 地      | 恥かしや帰るさの。道さやかにも照る月の。影はさなから庭の面の雪の中の芭蕉の。いつはれる姿の真を<br>見えば如何ならんと。思へば鐘の声。諸行無常となりにけり/へ。                                                                                                    | <p 159c=""></p> |
| 1325 | <t 墨染桜=""></t> |     | クセ       |        | かほどめてたき花の徳、誰かは仰かさるべき。中にもこの桜は、旧院の御愛木、花の新に開けし日は、初<br>陽周ふ御顔も歓ばせわはしまし鳥の老いて帰る時、薄着られる御気色、黒常の嵐吹き来り、花より先に<br>約1絵3、ひさぎす木、影かの自じ出でろら、仕者行い黒海にに咲けとの時(155)、や                                                                 | <p 162b=""></p> |
| 4696 | <t 定家=""></t>  |     |          | 地      | 古事も今の身も、夢ら現し、幻も、共に無常の世となりて跡も残らず、何なか/への草の蔭。さらば律の宿<br>ならで、外はつれなき定家かづら、これ見給へや御僧、                                                                                                    |                 |
| 5038 | <t 小塩=""></t>  |     | -121     | シテ     | しきりして、花をかさしの袖ながら、老木の柴と、人や見ん、年ふれば飾は老いぬしかはあれど、花をし見<br>れば物思ひも、なしとよみしも身の上に、今白雪を戴くまで、光にあたる春の日の、長閑けき御代の時なれ<br>や。                                                                                                    | <p 189b=""></p> |

## ・Step4 選択句(例「井筒」)から詞章本体へ移動:「選択詞章へ移動」ボタンで移動

|      | A              | В | С        | D      | E                                                                                                    | F               |        |
|------|----------------|---|----------|--------|----------------------------------------------------------------------------------------------------|-----------------|--------|
| 1    |                |   | 謡曲データベース | Ver4.3 | 検索画面 検索結果に戻る 選択詞章へ移動 初期画面に戻る                                                                                                    | r               |        |
| 202  | <t 翁=""></t>   |   | 右        |        | 老いせぬ薬なるかも                                                                                                    |                 |        |
| 1552 | <t 道明寺=""></t> |   |          | シテ詞    | 仰は重く候へども。既に名にだに白太夫が、星霜和                                                                                                    |                 |        |
| 1841 | <t 賀茂=""></t>  |   |          | 地      | 離も知れ老いらくの。暮るいも同じ程なさ今日の日(2)   進択詞草へ移動」                                                                                                    | 」ホク             |        |
| 2406 | <t 玉井=""></t>  |   | サシ       | シテ     | 濁なき心の水の泉まで。老いせぬ齢を汲みて知る。                                                                                                    |                 |        |
| 2407 |                |   |          | 二人     | 薬の水の故なれや。老いせぬ門に出て入るや。月日曇らぬ久方の天にもますや此国の。行末遠き。住居<br>かな。                                                                                                    | <p 850=""></p>  |        |
| 2938 | <t 箙=""></t>   |   | サシ       |        | 飛花落葉の無常は又。常住不滅の栄をなし。一色一香の緑生は。無非中道の眼に応ず。人間個々円成の<br>観念。なほ以て至り難し。あら定めなの身命やな。                                                                                                    | <p 104o=""></p> |        |
|      | <t 実盛=""></t>  |   |          | シテ詞    | これは思ひもよらぬ仰かな。もとより所は天さかる。鄙人なれば人がましやな名もあらばこそ名告もせめ。<br>只上人の御下向、ひとへに弥陀の来迎なれば、かしこうぞ長生して、此格名の時節にあふ事、盲亀の浮木<br>優曇章の花侍ち得たる心地して、老いの幸身に越え、悦の涙袂に余る。されば此身なから。安楽国に生<br>ふっかと、無比の影喜なす所に、輪廻芸執の問葉の名を、又あらためて名のらん事、口惜しうこそ像へと |                 |        |
| 3471 | 〈〒井筒〉          |   |          | 地歌     | よ。<br>るばかりは、在原寺の節旧りて、/\、松も毛いたる塚の草、これこそそれ上亡き節の。一村すすきの穂に<br>出づるはいつの名残なるらん。草だ々として貫深々と古塚の、真なるかな古の。節なつかしき景色かな/<br>〜                                                                                           |                 | シャルを選択 |
| 3954 |                |   |          | シテ     | 老いにけるぞや。                                                                                                    |                 |        |
| 1252 | <t 芭蕉=""></t>  |   |          | 地      | 恥かしや帰るさの。道さやかにも照る月の。影はさながら庭の面の雪の中の芭蕉の。いつはれる姿の真を<br>見えば如何ならんと。思へば鐘の声。諸行無常となりにけり/\。                                                                                                    | <p 159c=""></p> |        |
| 4325 | 〈T 墨染桜〉        |   | クセ       |        | かほどめでたき花の徳、誰かは仰かざるべき。中にもこの桜は、旧院の御愛木、花の新に開けし日は、初<br>場剤ふ御顔も数ばせわはしまし鳥の老いて得る時、薄暮らもれる匈気色、無常の旗吹き来り、花より先に<br>散り給ふ、小なき草木も、数の色に出てさるん。此春ばかり冬来に突伏との波は動かしや。                                                          | <p 162b=""></p> |        |
| 1696 | <t 定家=""></t>  |   |          | 地      | 古事も今の身も, 夢も現も, 幻も, 共に無常の世となりて節も残らず, 何なか/\の草の蔭, さらば葎の宿<br>ならで, 外はつれなき定家かづら, これ見給へや御僧,                                                                                                    |                 |        |
| 5038 | <t 小塩=""></t>  |   | ーセイ      | シテ     | 」だりして、花をかざしの袖ながら、老木の柴と、人や見ん。年ふれば鰺は老いぬしかはあれど、花をし見<br>れば物思ひも。なしとよみしも身の上に、今白雪を載くまで、光にあたる春の日の。長開けぎ御代の時なれ<br>や。                                                                                               | <p 189b=""></p> |        |

|         | A       | В    | С        | D      | E                                                                                                    | F               |
|---------|---------|------|----------|--------|----------------------------------------------------------------------------------------------------|-----------------|
| 1       |         |      | 謡曲データベース | Ver4.3 | 検索画面 検索結果に戻る 選択詞章へ移動 初期画面に戻る                                                                                                    |                 |
| 2       | 曲名      | 構成番号 | 小段名、他    | 役名、他   | 諸情報と問題<br>①語曲三百五十書集(曲名にCTン記載、底本のデジタルデータ「半魚文庫」をベースに構築)<br>底本 日本名著全集[語曲三百五十番集]、赤尾熊文堂『括曲二百五十番集]<br>②江戸期版行五百書語本(曲名に元和卯月本、明暦野田本、三百番外、四百番外、五百番外と記載)<br>(底本のデジルデータムは龍町研究活動の成果から31円)<br>③ 底本[語曲評釈] (曲名に(M4と記載)底本のデジタルデータは「無辺光」をベースに構築) | 底本<br>ページ       |
| 3924    |         |      |          | 地歌     | 名ばかりは、在原専の跡旧りて、/、、松も老いたる塚の草、これこそそれよ亡き跡の。一村すすきの穂に<br>出づるはいつの名残なるらん。草花々として貫深々と古塚の、真なるかな古の。節なつかしき景色かな/<br>/、                                                                                                    |                 |
| 3925    |         | 4    |          | ワキ詞    | なほ/\業平の御事委しく御物語り候へ。                                                                                                    |                 |
|         |         |      |          | 地      | 昔在原の中将。年経てこゝにいその上。ふりにし里も花の春。月の秋とて。住み給ひしに。                                                                                                    |                 |
| LL Arke | يه وب   |      |          | シテ     | 其頃は紀の有常が娘と契り。妹背の心浅からざりしに。                                                                                                    |                 |
| 「井筒の    | り詞首     |      |          | 地      | 又河内の国高安の里に。知る人ありて二道に。忍びて通び給ひしに。                                                                                                    |                 |
| 21 IST. | > H 1 + |      |          | シテ     | 風ふけば沖つ日波立田山。                                                                                                    |                 |
|         |         | -    |          | 地      | 夜半には君かひとり行くらんとおぼつか波の夜の道。ゆくへを思ふ心遂げてよその契りはかれ%へなり。                                                                                                    | <p 147b=""></p> |
| 3931    |         |      |          | シテ     | (げに情知る。うたかたの。                                                                                                    |                 |
| 3932    |         |      |          | 地      | あはれを述べしも理なり。                                                                                                    |                 |
| 3933    |         |      | クセ       |        | 昔この国に、住む人の有りけるが、宿をならべて門の前、井筒によりてうなる子の、友達かたらひて、瓦に<br>駅を水鏡、面ならべ袖を懸け、心の水も底ひなく、うつろ月日も重なりて、おとなしく恥ぢがはしく、たがひに<br>今はなりにけり、其後かのまめ男、言葉の算の玉章の、心の花も色そひて、                                                                                   |                 |
| 3934    |         |      |          | シテ     | 筒井筒。井筒に懸けしまろが丈。                                                                                                    |                 |
| 3935    |         |      |          | 地      | 生ひしにけらしな。妹見さる間にと詠みて贈りける程に、その時女もくらべこし振分髪も肩過ぎぬ。君ならず<br>して、誰かあぐべきと互に詠みし故なれや。筒井筒の女とも、聞えしは有常が、娘の旧き名なるべし。                                                                                                    |                 |

## ・Step5 詞章全体の表示:選択された句を先頭に「井筒」の詞章を表示

・「検索結果に戻る」ボタンで Step3の画面に戻る。

・「初期画面に戻る」ボタンで Step1 の画面に戻る。

6. データベースの底本について

①底本 日本名著全集『謠曲三百五十番集』、赤尾照文堂『謠曲二百五十番集』

・デジタルデータ 半魚文庫の UTAI を参照させていただきました。

http://hangyo.sakura.ne.jp/utahi/

本デジタルデータは、金沢美術工芸大学 美術工芸学部 高橋明彦 教授が提唱した能の詞 章をデジタル化するプロジェクトに多数のメンバーが参加して、完成したものです。デジタル入力さ れたプロジェクトメンバーに感謝いたします。

②江戸期版行五百番謡本 (能研の詞章公開情報参照)

底本:元和卯月本(後藤淑氏他編『元和卯月本謡曲百番』(笠間書院、1977年))、明暦野田本 (法政大学能楽研究所蔵本)、三百番本(貞享三年九月林和泉掾刊本)、四百番本(元禄二年正 月林和泉掾刊本)、五百番本(元禄三年六月山本長兵衛刊本(法政大学鴻山文庫五234)他) ③底本『謡曲評釈』

・デジタルデータ 無辺光(能楽堂に通う人の謡曲図書館)を参照させていただきました。

https://muhenko.com/index.htm#shisho

本 HP の運営及び翻刻に携わった方々に感謝いたします。